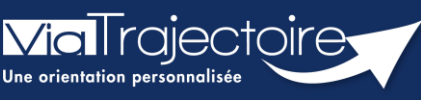

Créer ou mettre à jour la fiche thésaurus des pathologies

Sanitaire

Les orientations sur ViaTrajectoire sont faites en fonction des ressources déclarées par les établissements ou services. Les unités SMR, HAD et soins palliatifs doivent alors renseigner les situations prises en charge par l'unité.

Le thésaurus des pathologies classe ces situations par grandes familles de pathologies. **Une situation** correspond à **une pathologie** (3 niveaux de détail), à **l'environnement et à la condition du patient** ainsi qu'à **l'objectif de prise en charge** :

- L'environnement du patient conditionne le mode de prise en charge (hospitalisation complète, hospitalisation de jour, domicile avec ou sans aménagement nécessaire).
- La condition du patient influence le niveau de spécialisation selon les critères médicaux, de nursing et sociaux (SMR polyvalent, SMR Spécialisé, HAD, PRADO).

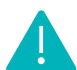

Pensez à mettre à jour le thésaurus de l'unité annuellement et/ou à chaque évolution.

Cette fiche pratique indique aux professionnels, ayant une habilitation « Sanitaire – référent structure ou « Sanitaire - référent unité » (sur l'unité concernée), comment créer ou mettre à jour la fiche thésaurus des pathologies.

## 1 Accéder à la liste des unités

- 1. Dans le menu déroulant **ADMINISTRATION**, cliquez sur **Unités**
- 2. Sélectionnez l'unité souhaitée en cliquant sur le crayon

| ADMINISTRATION                  |
|---------------------------------|
| Annuaires                       |
| Etablissements                  |
| Guichets uniques d'admission    |
| Unités                          |
| Gérer le planning de mes unités |

| D. | Etablissement      | Unité      | Туре | Ouverte | Connectée | ROR |   |
|----|--------------------|------------|------|---------|-----------|-----|---|
| 5  | CH demo 50 BN 2018 | SSR 2 - 50 | SSR  | •       | •         |     | Ø |

3. Vérifiez ou complétez les **informations générales** de l'unité. **L'activité opérationnelle** doit être renseignée. Si les informations sont grisées, les données seront à modifier sur le ROR.

| Infos générales Pathologies Ressources et | soins techniques Filière       | Couverture géo.                 | Habilitation | IS                                                 |             |           |
|-------------------------------------------|--------------------------------|---------------------------------|--------------|----------------------------------------------------|-------------|-----------|
|                                           |                                |                                 |              | Date de dernière mise à jour : 25/02/2021 09:57:52 | Enregistrer | ③ Annuler |
| Caractéristiques générales                |                                |                                 |              |                                                    |             |           |
| Informations Administratives              |                                |                                 |              |                                                    |             |           |
| Nom*                                      | SSR 2 - 50                     |                                 |              |                                                    |             |           |
|                                           | Exemple : MPR neurologie - Dr. | Durand - Unité A                |              |                                                    |             |           |
| Code de l'unité                           |                                |                                 |              |                                                    |             |           |
| Champ d'activité *                        | Soins de Suite et Réadaptatio  | in (SSR)                        | Ŧ            |                                                    |             |           |
| Préciser le type d'unité *                | SSR (fonction receveur)        |                                 | -            |                                                    |             |           |
| Mode de prise en charge * 1               | Hospitalisation de jour        |                                 | •            |                                                    |             |           |
| Activité opérationnelle *                 | SSR affections des personnes   | âgées polypathologiques, dépend | lantes ol 🔻  | 7                                                  |             |           |
| Code du service                           |                                |                                 |              |                                                    |             |           |

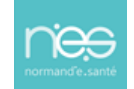

### 2 Le thesaurus renseigné avant le 3 février 2025

L'onglet pathologie présente le contenu du thesaurus « historique » et actualisé de l'unité, en lecture seule uniquement. L'actualisation sera à réaliser dans l'onglet « Pathologies à actualiser ».

| <u>Accueil</u> > Administration | > Annuaires > Mise à                         | jour d'une unité de soins                     |                                                                    |                                                     |                                                                                                    |                                                                 |                                                                                                    | (i)    |
|---------------------------------|----------------------------------------------|-----------------------------------------------|--------------------------------------------------------------------|-----------------------------------------------------|----------------------------------------------------------------------------------------------------|-----------------------------------------------------------------|----------------------------------------------------------------------------------------------------|--------|
| S HOPITAL                       |                                              |                                               |                                                                    |                                                     |                                                                                                    |                                                                 | Dupliquer                                                                                                    | Retour |
| SSR GÉRIA                       | TRIQUE -                                     | CONTE - Pas                                   |                                                                    |                                                     |                                                                                                    |                                                                 |                                                                                                    |        |
| Infos générales                 | Pathologies                                  | Pathologies à actualiser                      | Ressources et soins techniques                                     | Filière                                             | Couverture géo.                                                                                                    | Habilitations                                                   |                                                                                                    |        |
| Thesaurus de l'unité - Da       | ate de dernière mise à                       | jour : 20/01/2025 11:36:18                    |                                                                    |                                                     |                                                                                                    |                                                                 |                                                                                                    |        |
| Adulte<br>Amputations           | e membre supéri                              | eur quelle que soit la loc                    | alisation                                                          |                                                     |                                                                                                    |                                                                 |                                                                                                    |        |
| ▼ Encore en pl                  | nase de cicatrisati                          | on                                            |                                                                    |                                                     |                                                                                                    |                                                                 |                                                                                                    |        |
| Environnem                      | ent patient ‡                                | <u>(</u>                                      | ondition patient ‡                                                 | Objectif o                                          | e PEC ‡                                                                                                    | Act                                                             | tivité ‡                                                                                                    |        |
| Le contexte p<br>réserve d'ada  | ermet une prise en ch<br>ptations (aménageme | arge à domicile, sous L<br>nts ou services) r | es soins médicaux sont simples, les soins de<br>ursing sont lourds | Rééducati<br>médico-te<br>lourd, néc<br>l'épisode i | on Réadaptation simples a<br>chniques; dépendance ou<br>essité de coordinatio - A la<br>nitial ou d'un épisode aigu | vec soins Lier<br>nursing coo<br>suite de Per<br>médical ou pat | u de vie - Domicile<br>ordination non médicale<br>emples : PRADO<br>sonnes âgées pour les<br>ients de plus de 75 ans |        |

NB : Les nouvelles pathologies sélectionnées depuis l'onglet « Pathologies à actualiser » apparaitront en vert dans cet onglet.

# 3 Créer ou mettre à jour la fiche thésaurus des pathologies, suite à la mise à jour du 3 février 2025

Une actualisation des données du thesaurus a été réalisée le 3 février 2025. De nouvelles lignes descriptives ont été ajoutées dans ViaTrajectoire et peuvent être sélectionnées pour actualiser votre offre de soins.

Cliquez sur l'onglet Pathologies à actualiser

#### 1.1 Supprimer des lignes de l'ancien thesaurus

Pour supprimer les données de votre ancien thesaurus des pathologies, vous pouvez cliquer que les croix. La sauvegarde est automatique est instantanée.

| Infos générales Pathologies                                                      | Pathologies à actualiser                           | Ressources et soins techniques   | Filière Couverture géo.                                                                                                    | Habilitations                                                                                           |                                     |
|----------------------------------------------------------------------------------|----------------------------------------------------|----------------------------------|----------------------------------------------------------------------------------------------------|----------------------------------------------------------------------------------------------------|-------------------------------------|
| Thesaurus de l'unité                                                             |                                                    |                                  |                                                                                                    |                                                                                                    |                                     |
| Au 15 avril, ViaTrajectoire fait peau r<br>avec la réforme des nouvelles autori  | neuve. Nous vous invitons a<br>isations d'activité | à actualiser la description de l | 'offre de votre unité, en cohérence                                                                                                    | Exporter le thésaurus M                                                                                 | lettre à jour le thesaurus          |
| Adulte                                                                           |                                                    |                                  |                                                                                                    |                                                                                                    |                                     |
| 2 ▼ ORL, Ophtalmologie, Stomatologie                                             | (sauf déficiences sensorielle                      | es sévères et cancers)           |                                                                                                    |                                                                                                    | ×                                   |
| Chirurgie cervico-thoracique, sau                                                | f cancers                                          |                                  |                                                                                                    |                                                                                                    |                                     |
| 4 ▼ Suites simples                                                               |                                                    |                                  |                                                                                                    |                                                                                                    | ×                                   |
| 5 Environnement patient ‡                                                        | 6 Conditi                                          | on patient ‡                     | Objectif de PEC t                                                                                                    | 8 Activité 1                                                                                            |                                     |
| L'environnement permet une prise en<br>Hospitalisation à Temps Partiel (HDJ)     | charge en Les soin                                 | is sont simples                  | Soins simples sans nécessité de coordination                                                                                                    | HDJ - Réadaptatio<br>polyvalente                                                                        | n 🗙                                 |
| L'environnement ou la complexité des<br>en charge en hospitalisation complète    | soins justifie une prise Les soin                  | is sont simples                  | formalisée- A la suite de l'épisode initial ou d<br>épisode aigu médical ou chirugical                                                                                                 | l'un HC - Réadaptation<br>polyvalente                                                                   | י 🗙 י                               |
| Le contexte est favorable pour une pri<br>immédiate à domicile ou sur le lieu de | se en charge Les soin<br>vie                       | is sont simples                  | Soins simples sans nécessité de coordination<br>formalisée- A la suite de l'épisode initial ou d<br>épisode aigu médical ou chirugical<br>Soins simples sans nécessité de coordination | Lieu de vie - Dom<br>coordination soin<br>l'un primaires (exempl<br>PRADO Spécialité<br>Chinumie IC RPC | icile<br>s<br>ies: X<br>s:<br>o avo |

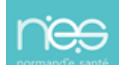

| N° | Information                 | Définition                                                                                                    |
|----|-----------------------------|----------------------------------------------------------------------------------------------------|
| 1  | Public                      | Public pris en charge par l'unité (Adulte ou Enfant)                                                                                        |
| 2  | Famille                     | Famille de pathologies ou Spécialités prises en charge par l'unité                                                                          |
| 3  | Sous Famille                | Sous Famille (liée à la pathologie) prise en charge par l'unité                                                                             |
| 4  | Détails                     | Détails (liés à la pathologie) pris en charge par l'unité                                                                                   |
| 5  | Environnement patient       | Environnement de prise en charge du patient (exemple :<br>Hospitalisation complète, Hospitalisation de jour, Domicile, <u>etc</u> )         |
| 6  | Condition patient           | Niveau de complexité des soins à apporter au patient                                                                                        |
| 7  | Objectif de prise en charge | Objectif du séjour                                                                                                    |
| 8  | Activité opérationnelle     | Activité opérationnelle de la ligne d'offre de soins (exemple :<br>réadaptation polyvalente, réadaptation de l'appareil locomoteur,<br>etc) |

# 3.1 Pour ajouter de nouvelles prises en charge dans votre thesaurus des pathologies

1. Cliquer sur « Mettre à jour le thesaurus »

| Infos générales                          | Pathologies                               | Pathologies à actualiser                         | Ressources et soins techniques          | Filière     | Couverture géo.       | Habilitations         |                            |
|------------------------------------------|-------------------------------------------|--------------------------------------------------|-----------------------------------------|-------------|-----------------------|-----------------------|----------------------------|
| Thesaurus de l'unité                     |                                           |                                                  |                                         |             |                       |                       |                            |
| Au 15 avril, ViaTra<br>avec la réforme d | ajectoire fait peau<br>les nouvelles auto | neuve. Nous vous invitor<br>risations d'activité | ns à actualiser la description de l'off | re de votre | e unité, en cohérence | Exporter le thésaurus | Mettre à jour le thesaurus |

2. Choisir le « Public »

Via l rajectoire

|    | Infos générales          | Pathologies       | Pathologies à actualiser | Ressources et soins techniques | Filière | Couverture géo. | Habilitations                  |
|----|--------------------------|-------------------|--------------------------|--------------------------------|---------|-----------------|--------------------------------|
| Γ  | Mise à jour du thesauru: | s de l'unité      |                          |                                |         |                 |                                |
| Г  |                          |                   |                          |                                |         |                 | Retour au thesaurus de l'unité |
| L  | SÉLECTIONNER UN          | OU PLUSIEURS FILT | RES POUR AFFICHER LES TH | HESAURUS TYPES DISPONIBLES     |         |                 |                                |
| Į. | Publics du thésaurus typ | Choisir un public | ~                        |                                |         |                 |                                |

 Choisissez la modalité de recherche par « Activité opérationnelle de l'unité » ou par « Famille / Sous Famille du thésaurus »

| Infos générales         | Pathologies       | Pathologies à actualiser    | Ressources et soins techniques  | Filière | Couverture géo. | Habilitations                  |
|-------------------------|-------------------|-----------------------------|---------------------------------|---------|-----------------|--------------------------------|
| Mise à jour du thesaun  | us de l'unité     |                             |                                 |         |                 |                                |
|                         |                   |                             |                                 |         |                 | Retour au thesaurus de l'unité |
| SÉLECTIONNER UN         | OU PLUSIEURS FILT | RES POUR AFFICHER LES TH    | HESAURUS TYPES DISPONIBLES      |         |                 |                                |
| Publics du thésaurus ty | /pe: • Adulte     | Recherche par:      O Activ | ité opérationnelle de l'unité   |         |                 |                                |
|                         |                   | ○ Fami                      | ile / Sous famille du thésaurus |         |                 |                                |

4. Sélectionner l'activité dans la liste déroulante

Les critères obligatoires sont matérialisés par des astérisques rouges \*.

Une fois les critères de recherche saisis, cliquez sur le bouton Rechercher.

Vous pouvez à tout moment revenir à la consultation de l'offre de soins de l'unité, en cliquant sur le bouton « Retour au thésaurus de l'unité ».

| jies Pathologies à actualiser Ressources et soins techniques Filière Couverture géo. Habilitations                                                                                                    |                                |
|----------------------------------------------------------------------------------------------------|--------------------------------|
|                                                                                                    |                                |
|                                                                                                    | Retour au thesaurus de l'unité |
| URS FILTRES POUR AFFICHER LES THESAURUS TYPES DISPONIBLES                                                                                                    |                                |
| Recherche pan* *      Activité opérationnelle de l'unité     Activité * HC - Réadaptation des affections cardio-vasculaires                                                                                          |                                |
| Famille / Sous famille du thésaurus Famille     Choisir une famille                                                                                                    | Rechercher                     |
| IRS FILTRES POUR AFFICHER LES THESAURUS TYPES DISPONIBLES Rechercher par *  Activité control de l'unité Activité * [HC - Réadaptation des affections cardio-vasculaires  Charite / Sous familie du théasuns familie. | Reche                          |

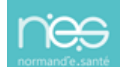

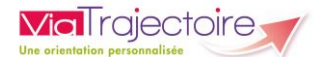

#### 5. Sélectionner les données du thesaurus pour la sélection effectuée

| Mise à jour d  | lu thesaurus de l'unité                                                                                                    |                                                                               |                       |                                                                                                    |                            |                          |               |
|----------------|----------------------------------------------------------------------------------------------------|-------------------------------------------------------------------------------|-----------------------|----------------------------------------------------------------------------------------------------|----------------------------|--------------------------|---------------|
|                |                                                                                                    |                                                                               |                       |                                                                                                    |                            | Retour au thesaur        | us de l'unité |
| Sélectioni     | NER UN OU PLUSIEURS FILTRES POUR AFFIC                                                                                                    | CHER LES THESAURUS TYPES DISPONI                                              | BLES                  |                                                                                                    |                            |                          |               |
| Publics du thé | isaurus type: * Adulte 🔹 Recherche p                                                                                                    | oar: * 🖲 Activité opérationnelle de l'unité                                   | Activité: *           | HC - Réadaptation des affections cardio-vasculaires                                                                                                    | ;                          | ~                        |               |
|                |                                                                                                    | O Famille / Sous famille du thésaurus                                         | Famille:              | Cardiologie et pathologies vasculaires                                                                                                    | ~                          |                          | Rechercher    |
|                |                                                                                                    |                                                                               | Sous Famille:         | Choisir une sous-famille                                                                                                    | ~                          |                          |               |
|                |                                                                                                    |                                                                               |                       |                                                                                                    |                            |                          |               |
| Sélectionnez   | z les lignes à inclure dans le thésaurus de l'unité<br>logie et pathologies vasculaires<br>Irgie des cardiopathies valvulaires, des<br>rès chirurgie conventionnelle | é puis cliquer sur Mettre à jour le thesa<br>gros vaisseaux thoraciques,ou de | urus<br>s malformat   | ions cardiaques                                                                                                    | -                          | Exporter                 | la sélection  |
|                | Environnement patient ‡                                                                                                    | Condition patient t                                                           |                       | Objectif de PEC t                                                                                                    | Activité ‡                 |                          |               |
|                | L'environnement ou la complexité des soins<br>justifie une prise en charge en hospitalisation<br>complète                                                            | Les soins sont complexes et/ou lou<br>requièrent une prise en charge spé      | rds et/ou<br>cialisée | À la suite d'un épisode aigu médical ou<br>chirurgical : pour évaluation, soins somatiques,<br>réadaptation y compris professionnelle,<br>réhabilitation psycho-sociale, appareillage et<br>aides techniques, éducation thérapeutique,<br>prévention | HC - Réadap<br>vasculaires | atation des affections c | ardio-        |

6. Sauvegarder les modifications en cliquant sur « Compléter le Thésaurus » puis « Valider »

| SSR2                                                                    |                                                                                                    |                                  |            |                                |
|-------------------------------------------------------------------------|----------------------------------------------------------------------------------------------------|----------------------------------|------------|--------------------------------|
| Infos générales Pathologies Pathologies à act                           | aliser Ressources et soins techniques Filière Couverture                                                        | géo. Habilitations               |            |                                |
| Mise à jour du thesaurus de l'unité                                     |                                                                                                    |                                  |            | -                              |
| SÉLECTIONNER UN OU PLUSIEURS FILTRES POUR AFFICHE                       | R LES THESAURUS TYPES DISPONIBLES                                                                               |                                  |            | Retour au thesaurus de l'unité |
| Publics du thésaurus type : * Adulte v Recherche par : * O Ac           | vité opérationnelle de l'unité Activité : HC - Réadaptation gériatrique                                         | ~                                |            |                                |
| O Fat                                                                   | ille / Sous famille du thésaurus Famille : Choisir une famille                                                  | *                                |            | Rechercher                     |
| Sélectionnez les lignes à inclure dans le thésaurus de l'unité puis cli | der sur Compléter le thésaurus                                                                                  |                                  |            | Exporter la sélection          |
| Adulte                                                                  |                                                                                                    |                                  |            |                                |
| Cardiologie et pathologies vasculaires                                  |                                                                                                    |                                  |            |                                |
| Réanimation longue ou compliquée, ou complic                            | tions de la chirurgie cardiaque                                                                                 |                                  |            |                                |
| Complications cérébrales ou cérébro-vasculair                           | as a second second second second second second second second second second second second second second second s |                                  |            |                                |
| Environmentent patient 4                                                | Condition patient 4                                                                                             | ubjectil de PEC 1                | ACTIVITE 1 |                                |
|                                                                         |                                                                                                    |                                  |            |                                |
| Malidation de mise à jour                                               | du thereway                                                                                                    |                                  |            | Formery                        |
| validation de mise a jour                                               | du inesaurus                                                                                                    |                                  |            | Fermer ×                       |
|                                                                         |                                                                                                    |                                  |            |                                |
|                                                                         | Vous allez ajoute                                                                                               | er 24 lignes dans le thesaurus   |            |                                |
|                                                                         | vous unez ujoure                                                                                                | er 24 lightes dans le chesadras. |            |                                |
|                                                                         |                                                                                                    |                                  |            |                                |
|                                                                         | U Vali                                                                                                    | ider X Annuler                   |            |                                |
|                                                                         | 🕞 Vali                                                                                                    | ider 🗙 Annuler                   |            |                                |

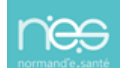

.....

S05 • Créer ou mettre à jour la fiche thésaurus des pathologies • 20/02/2025